Admisión de alumnos en el Bachillerato para Personas Adultas en régimen a DISTANCIA sin certificado previa impresión en papel.

## Paso 1

Tenemos que elegir cómo queremos rellenar el trámite. Tenemos dos opciones:

- Presentación electrónica, con firma electrónica o cl@ve.
- Presentación papel, previa impresión.

Si no disponemos de certificado digital o cl@ve elegiremos la segunda opción. Al final del proceso tendremos una copia en un archivo PDF que debemos presentar en caso de ser admitido/a la hora de la matriculación en el centro con la documentación requerida.

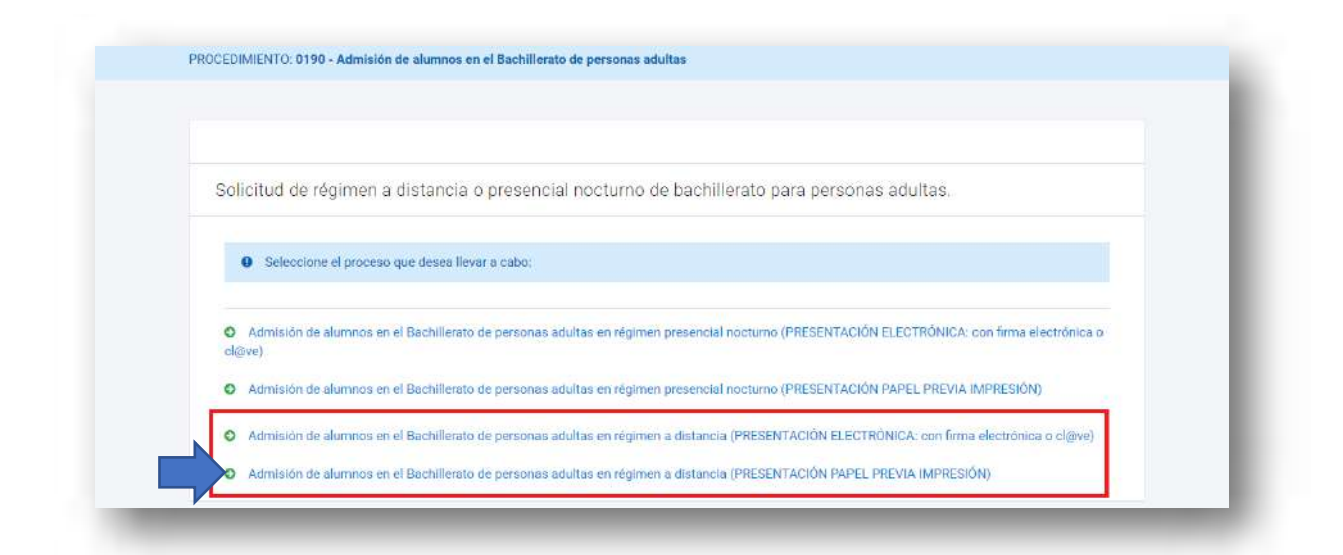

## Paso 2

En el siguiente paso tenemos que elegir quién rellena el formulario. En caso de los mayores de edad, elegiremos la primera opción. En este caso solo tendremos que rellenar en el paso 3 los datos del alumno/a.

Si estamos en el caso de ser menor de edad, elegiremos una de las tres opciones siguientes. En la siguiente pantalla del formulario, además de rellenar los datos del alumno/a, tendremos que rellenar los del padre/madre o representante legal.

Pulsamos el botón de «Continuar»

Actúa como:

| ) En nombre propio                                                                                                    |           |
|----------------------------------------------------------------------------------------------------|-----------|
| Usted es el alumno/a interesado en el procedimiento y también quien realiza la presentación.<br>Solo disponible si eres un alumno/a <b>mayor de 18 años</b> .      |           |
| ) Como padre, madre o tutor legal                                                                                                    |           |
| Seleccione esta opción si usted actua como padre, madre o tutor legal del alumno/a.<br>Solo disponible si el alumno/a es <b>menor de 18 años</b> .                 |           |
| ) Como representante del tutor legal                                                                                                    |           |
| Seleccione esta opción si usted actua en representación del padre, madre o tutor legal del alumno/a.<br>Solo disponible si el alumno/a es <b>menor de 18 años.</b> |           |
| ⊖ Como representante del alumno/a.                                                                                                    |           |
| Seleccione esta opción si usted actua en representación del alumno/a.                                                                                              |           |
|                                                                                                    | 6         |
|                                                                                                    | CONTINUAR |

## Paso 3

Rellenamos los datos del solicitante, donde los campos marcados con \* se deben cumplimentar obligatoriamente.

**NOTA IMPORTANTE**. El campo «Correo electrónico» tiene que estar cumplimentado con un email válido ya que será donde se envíe el resguardo de la solicitud en formato PDF.

## Admisión Bachillerato para Personas Adultas Distancia SIN certificado

|                   | and a first strategy of the |                      |      |      |                  |                 |
|-------------------|-----------------------------|----------------------|------|------|------------------|-----------------|
| valus Persona     | nes del Alumnoja            |                      |      |      |                  |                 |
| D.N.UN.I.E.*      |                             |                      |      |      |                  |                 |
| Nombre: *         |                             | Primer apellido: *   |      |      | Segundo Apellido |                 |
|                   |                             |                      |      |      |                  |                 |
| Fecha de nacimier | nta:*                       | Sexa; *              |      |      |                  |                 |
| dd-mm-aaaa        | 曲                           | 🔿 Varón 🖂 Muje       | r.   |      |                  |                 |
| Nacionalidad:*    |                             | Nacionalidad doble:  |      |      |                  |                 |
| Seleccione aquí + |                             | Seleccione aquí      |      |      |                  |                 |
|                   |                             |                      |      |      |                  |                 |
| Tipo de vía *     |                             | Nombre de la vía *   |      |      |                  |                 |
|                   |                             |                      |      |      |                  |                 |
| Número *          | Letra                       | Escalera             | Piso |      | Puerta           | Código postal * |
|                   |                             |                      |      |      |                  |                 |
| @ Ayuda           |                             |                      |      |      |                  |                 |
| Provincia*        |                             | Município *          |      | 1.00 | Localidad*       |                 |
|                   |                             | -                    |      |      |                  | *               |
| Teléfono *        |                             | Corres electrónico * |      |      |                  |                 |
|                   |                             |                      |      |      |                  |                 |

En caso de ser menor de edad deberán rellenar también los datos del padre/madre o tutor legal del alumno/a.

| Datos del primer Proge | nitor o Tutor/a legal del Solicitante   |                   |
|------------------------|-----------------------------------------|-------------------|
| NIF/NIE *              |                                         |                   |
| Nombre: *              | Primer apellids: *                      | Segundo Apellido: |
| Teléfono *             | Correo electrónico *                    |                   |
| 2                      |                                         |                   |
| Datos del segundo Prog | genitor o Tutor/a legal del Solicitante |                   |
| NIF/NIE                |                                         |                   |
| Nombre:                | Primer apellido:                        | Ségundo apellido: |
| Teléfono               | Correc electrónico                      |                   |
|                        |                                         |                   |

Pulsamos «Continuar» para seguir con el trámite.

# Paso 4

Rellenamos la pestaña «Solicitud» donde tenemos que marcar varias opciones.

a. DECLARA. Marcamos las declaraciones obligatorias.

| DECLA                       | RA                                                                                                    |
|-----------------------------|----------------------------------------------------------------------------------------------------|
|                             |                                                                                                    |
| 🖸 Que                       | queda enterado/a de las condiciones por las cuales se pierde el derecho de matrícula en el presente curso académico, según lo establecido en la                                                                                                    |
|                             | for the second second |
| Reso                        | iución anual de convocatoria de admisión de alumnos a Bachillerato para personas adultas en regimen presencial nocturno y a distancia, en los<br>os docentes públicos del ámbito de la Comunidad Autónoma de la Reción de Murcia. (*)                                                                                                    |
| Reso<br>cent<br>Que<br>sano | iución anual de convocatoria de admisión de alumnos a Bachillerato para personas adultas en regimen presencial nocturno y a distancia, en los<br>os docentes públicos del ámbito de la Comunidad Autónoma de la Región de Murcia. (*)<br>queda enterado/a de que cualquier falsedad en los datos aportados puede ser causa de anulación de matrícula, con independencia de las<br>iones a que ello diera lugar. (*)                                                                                                    |

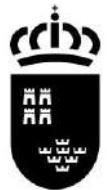

#### b. REQUISITOS DE ACCESO

- EDAD

Marcamos si somos o no mayor de edad y los supuestos en caso de ser menor de edad con contrato laboral o deportista de alto rendimiento.

TITULACIÓN ACADÉMICA
Elegimos el requisito académico con el que participamos en el proceso.

#### DECLARA, EN RELACIÓN CON LOS REQUISITOS DE ACCESO:

#### EDAD \*

- O Declara tener 18 años o cumplirlos en el año natural de la convocatoria.
- 🔘 Declara ser mayor de 16 años y un contrato laboral.
- O Declara ser mayor de 16 años y ser deportista de alto rendimiento o de alto nível.

#### TITULACIÓN ACADÉMICA \*

- 🗌 Estar en posesión del titulo de Graduado en Educación Secundaria Obligatoria.
- Estar en posesión del título de Técnico o Técnico Superior de Formación Profesional.
- Estar en posesión del título de Técnico o Técnico Superior de Artes Plásticas y Diseño.
- Estar en posesión del titulo de Técnico Deportivo o Técnico Deportivo Superior.
- 🗌 Estar en posesión del título de otra enseñanza que permita el acceso a Bachillerato.

#### c. BAREMO.

En caso de estar en situación de desempleo marcamos esta casilla.

DECLARA, EN RELACIÓN AL BAREMO:

Encontrarse en situación de desempleo.

### d. RESERVA DE PLAZAS.

Marcamos una de estas opciones si estamos en alguno de los supuestos.

DECLARA, EN RELACIÓN A LA RESERVA DE PLAZAS:

- Poseer discapacidad en grado igual o superior al 33%
- Ser deportista de alto nivel o alto rendimiento.
- 🗌 Ser victima del terrorismo.
- Ser víctima de la violencia de género.

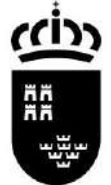

### e. ALUMNOS QUE ESTÉN CURSANDO LA ENSEÑANZA

En el caso de estar ya matriculado en la enseñanza desde el curso anterior marcamos esta opción para poder reservar la plaza para el curso siguiente.

PARA LOS ALUMNOS QUE YA ESTÉN CURSANDO LA ENSEÑANZA

Solicito RENOVACIÓN en el mismo centro.

**NOTA IMPORTANTE.** En los siguientes pasos deberá elegir solo el centro en el que tienen matrícula activa en Bachillerato para personas adultas y la modalidad y, en su caso, el modelo de Bachillerato que esté cursando.

Pulsamos «Continuar» para seguir con el proceso.

### Paso 5.

#### ¡AVISO IMPORTANTE!

En el caso de que el interesado tenga superada alguna materia de esta etapa **pero no esté** <u>en disposición de poder titular en el curso 2022-2023</u>, porque el número de materias evaluadas negativamente sea superior a 7 en el caso de querer cursar el Modelo A de Bachillerato para personas adultas o bien superior a 10 en el caso del Modelo B, <u>deberá</u> <u>cumplimentar dos solicitudes</u>: una seleccionando las materias pendientes de primer curso conforme al nuevo régimen de enseñanzas regulado en el Real Decreto 243/2022, de 5 de abril (LOMLOE) y, la otra seleccionando las materias de segundo curso, de acuerdo con la ordenación académica anterior (LOMCE).

Estamos en la pestaña «Oferta de Bachillerato». Aquí debemos elegir en primer lugar la modalidad que queremos cursar en el Bachillerato Nocturno.

## Admisión Bachillerato para Personas Adultas Distancia SIN certificado

|      | e Solicitud. Otena de Bachillerato Documentación (resumen |   |
|------|-----------------------------------------------------------|---|
| MOD  | ALIDAD                                                    |   |
| Moda | alidad: *                                                 |   |
| \$el | eccione aquí                                              | × |
| Bac  | chillerato de Artes (LOMCE)-DISTANCIA (10800103-02)       |   |
|      | chillerato de Ciencias (LOMCE)-DISTANCIA (10800101-02)    |   |
| Bac  |                                                           |   |

## Paso 6.

Elección de centro educativo.

En este paso podemos hacer dos peticiones de centros para cursar los estudios elegidos. Tanto en la primera petición como en la segunda, tenemos que elegir las materias de primero y/o segundo de bachillerato que queremos cursar, con las siguientes consideraciones:

- No hay límite de convocatorias ni de permanencia.
- El alumno puede matricularse de hasta **diez** materias.

Elegimos el centro donde queremos matricularnos en primera opción.

| Seleccione el CENTRO de referencia al que desea asistir: *                          |   |
|-------------------------------------------------------------------------------------|---|
| \$eleccione aquí                                                                    | * |
| 30001291 IES SAN JUAN DE LA CRUZ-PRUEBAS, CARAVACA DE LA CRUZ (CARAVACA DE LA CRUZ) |   |
| 30001746 IES ISAAC PERAL-PRUEBAS, CARTAGENA (CARTAGENA)                             |   |
| 30003457 IES JOSÉ IBÁÑEZ MARTÍN-PRUEBAS, LORCA (LORCA)                              |   |
| 30007876 IES JOSÉ LUIS CASTILLO PUCHE-PRUEBAS, YECLA (YECLA)                        |   |
| 30007876 IES JOSÉ LUIS CASTILLO PUCHE-PRUEBAS, YECLA (YECLA)                        |   |

## Paso 7

Elegimos las asignaturas que queremos matricularnos en el centro elegido. Iremos una a una eligiendo primero en la lista la materia y luego pulsando el botón «Añadir».

| eleccione el CENTRO de referencia al que desea asistir: *                            |     |                                |                      |
|--------------------------------------------------------------------------------------|-----|--------------------------------|----------------------|
| 30006161 IES FLORIDABLANCA-PRUEBAS, MURCIA (MURCIA)                                  |     |                                | × ×                  |
|                                                                                      |     |                                |                      |
| eleccione la MATERIA que desea cursar:                                               |     |                                | 2                    |
| TRN Troncales - Filosofía (LOMCE)                                                    | × * |                                | AŇADIR               |
| ESP Especificas, Especificas - Psicología (LOMCE)                                    | î   |                                |                      |
| ESP Especificas, Especificas (elegir 1) - Cultura Audiovisual II (LOMCE)             |     | a la siguiente pestaña. Solo j | odrá añadir un total |
| TRN Troncales, Primera Lengua Extranjera - Primera Lengua Extranjera: Inglés (LOMCE) |     |                                |                      |
| TRN Troncales - Historia de España (LOMCE)                                           |     |                                |                      |
| ESP Especificas, Especificas - Cultura Audiovisual I (LOMCE)                         |     | Materia                        | Acciones             |
| TRN Troncales - Lengua Castellana y Literatura I (LOMCE)                             |     |                                |                      |
|                                                                                      | *   | Psicologia (LOMCE)             | •                    |

Veremos a continuación que se irán añadiendo a una lista las asignaturas que vamos eligiendo. Si nos hemos equivocado y queremos quitar una asignatura de la lista, pulsamos el botón de eliminar <sup>III</sup>.

| 'RN Tror         | ncales - Filosofía (LOM)                    | CE)           |                |                                            | × •                                           | AÑADIR         |
|------------------|---------------------------------------------|---------------|----------------|--------------------------------------------|-----------------------------------------------|----------------|
| i Una<br>de diez | vez elegida la materia<br>(10) materias.    | debe pulsar e | l boton "Aña   | dir" para incluirla a la tabla y poder     | avanzar a la siguiente pestaña. Solo podrá ar | iadir un total |
| rden             | Centro                                      | ID<br>Materia | COD<br>Materia | Tipo                                       | Materia                                       | Acciones       |
| 1                | 30006161 IES<br>FLORIDABLANCA               | 32635         | PSI2B          | ESP Específicas, Específicas               | Psicologia (LOMCE)                            | ۵              |
| 2                | 30006 <mark>161 IES</mark><br>FLORIDABLANCA | 32631         | CUA2B          | ESP Específicas, Específicas<br>(elegir 1) | Cultura Audiovisual II (LOMCE)                | ۵              |
| з                | 30006161 IES                                | 32664         | PIN28          | TRN Troncales, Primera Lengua              | Primera Lengua Extranjera: Inglés (LOMCE)     | ۵              |

## Paso 8

Podemos elegir otro centro como segunda petición, por lo que repetiremos los pasos 6 y 7 para añadir las asignaturas que queremos matricularnos.

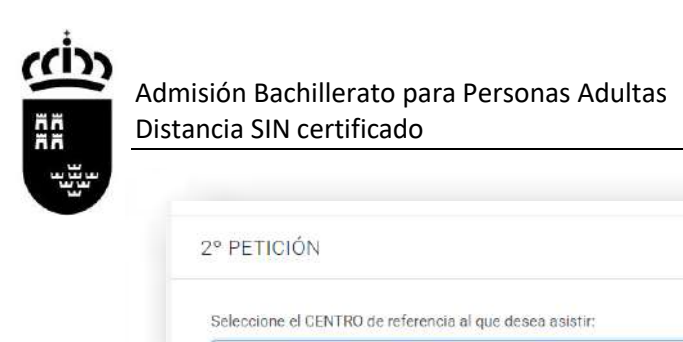

Una vez terminado pulsamos «Continuar» para seguir con el proceso.

## Paso 9

En la pestaña «Documentación» podemos adjuntar los documentos acreditativos según las opciones que hemos marcado en el Paso 4 de esta solicitud.

Subiremos cada archivo en su lugar correspondiente. En el caso de querer otro tipo de documentación acreditativa, lo haremos en el apartado «Otros».

| Docum                    | entación                                         |                                                                                   |                                                                               |                                                                    |                                       |
|--------------------------|--------------------------------------------------|-----------------------------------------------------------------------------------|-------------------------------------------------------------------------------|--------------------------------------------------------------------|---------------------------------------|
| 🗌 Docu                   | mento nacion                                     | al de identidad (DNI), nu                                                         | úmero de identificació                                                        | n de extranjero (NIE) o pasar                                      | oorte.                                |
|                          | me de vida lab                                   | ooral.                                                                            |                                                                               |                                                                    |                                       |
| Certil                   | ficación Acade                                   | émica Oficial, Historial A                                                        | Académico o Libro de                                                          | Calificacion <mark>es</mark> de los estudio                        | s realizados.                         |
|                          | ne de período                                    | ininterrumpido inscrito                                                           | en situación de deser                                                         | npleo.                                                             |                                       |
| C Reso<br>grade          | lución o Certif<br>de minusvali                  | icado expedido por el II<br>a igual o superior al 339                             | MAS u órgano compet<br>%                                                      | ente, que acredite la discapa                                      | cidad con un                          |
| Docu<br>violer<br>Inforr | mentación qu<br>ncia de género<br>me del Ministe | e acredite su condición<br>o, para lo que deberá ap<br>erio Fiscal que indique la | de victima de violenci<br>ortar la Sentencia o la<br>a existencia de violenci | a de género y/o sus hijos me<br>Orden de protección, medida<br>ia. | enores víctimas de<br>as cautelares o |
| Certif<br>comp           | ficado que acr<br>petente.                       | edite la condición de de                                                          | eportista de alto nivel o                                                     | o de alto rendimiento, expedi                                      | do por el órgano                      |
| 🗌 Certi                  | ficado o Sente                                   | ncia de Reconocimiente                                                            | o de Víctimas del Terre                                                       | orismo.                                                            |                                       |
| C Otrac                  | ŝ                                                |                                                                                   |                                                                               |                                                                    |                                       |

Marcamos la casilla de verificación en su caso, y pulsaremos el botón de «Adjuntar».

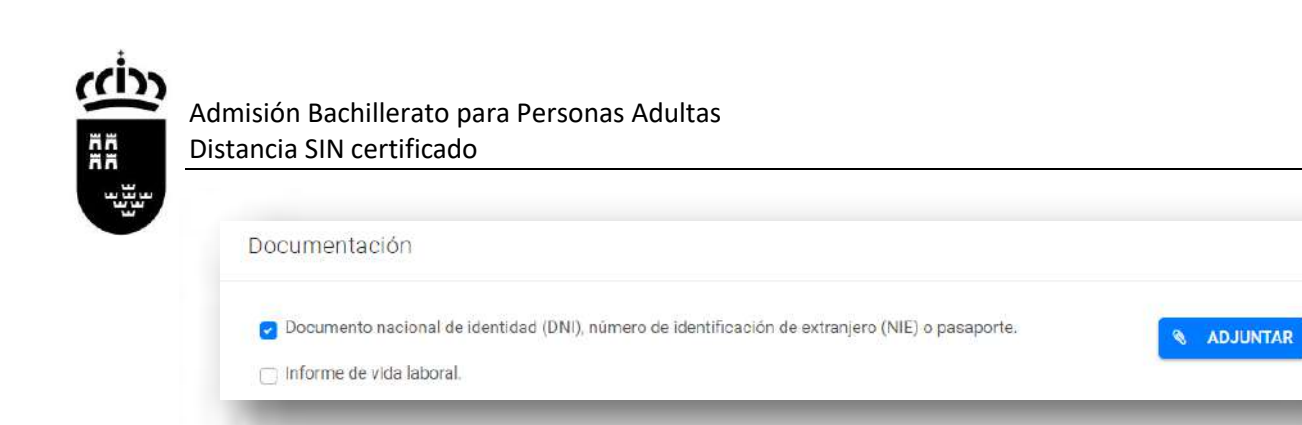

Seleccionamos el archivo «pdf» o de imagen «jpeg» y pulsamos «Aceptar».

| chivo                  |                                   |  |
|------------------------|-----------------------------------|--|
| Seleccionar archivo    | Ninguno archivo selec.            |  |
| Tamaño máximo permi    | tido de archivo adjunto: 10.00 MB |  |
|                        |                                   |  |
| Extensiones permitidas | : pdf, jpeg.                      |  |
| Extensiones permitidas | s: pdf, jpeg.                     |  |

Podemos comprobar que el archivo se ha subido correctamente.

| Documento nacional de identidad (DNI), numero de identificación de extranjero (NIE) o pasaporte. | CopiaDNI.pdf |
|--------------------------------------------------------------------------------------------------|--------------|
|                                                                                                  | T ELIMINAR   |
|                                                                                                  | 📥 DESCARGAR  |
| Informe de vida laboral                                                                          |              |

También podemos visualizar los derechos de protección de datos.

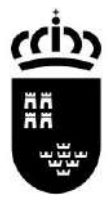

PROTECCIÓN DE DATOS. Los datos de carácter personal serán tratados por la Dirección General competente en materia de Educación Permanente (Gran Via Escultor Salzillo, n.º 32, 2.º escalera, 5.º planta CP 30005, Murcia, Teléfono; 968365402) con la finalidad de gestionar el procedimiento 190- Admisión y matriculación de alumnos en Bachillerato de personas adultas en régimen presencial nocturno y en régimen a distancia. Dicho tratamiento es necesarlo para el cumplimiento de una misión realizada en el ejercicio de poderes públicos, en cumplimiento de la Ley Orgánica 2/2006, de 3 de mayo, de Educación y conforme al artículo 6.1 e) del Reglamento General de Protección de Datos. No se cederán los datos a terceros salvo obligación legal o sean organismos públicos necesarios para la gestión del procedimiento. Los datos serán conservados durante el tiempo necesario para cumplir con la finalidad para la que se han recabado y para determinar las posibles responsabilidades que se pudieran derivar de dicha finalidad y del tratamiento de los datos. Será de aplicación lo dispuesto en la normativa de archivos y patrimonio documental español. Los datos tratados serán aportados por los interesados o su representante. Puede consultar la información adicional y detallada sobre Protección de Datos y el Delegado de Protección de Datos en la página web: http://www.carm.es/web/pagina?IDCONTENID0=62678&IDTIPO=100&RASTR0=c672\$m. Puede ejercer sus derechos de acceso, rectificación, supresión y portabilidad de sus datos, de limitación y oposición a su tratamiento, así como a no ser objeto de decisiones basadas únicamente en el tratamiento automatizado de sus datos, cuando procedan, en la pácina web: http://www.carm.es/web/pagina?IDCONTENID0=2736&IDTIP0=240&RASTR0=c672\$m2469. Asimismo, puede dirigirse al Delegado de Protección de Datos de Centros Docentes de la Comunidad Autónoma de la Región de Murcia en la dirección de correo electrónico dpd.centros@murciaeduca.es. ATRÁS CONTINUAR

Pulsamos «Continuar» para seguir con el proceso.

## Paso 10

Llegamos a la pestaña «Resumen».

En el caso de que queramos modificar la solicitud pulsamos el botón «Anterior» para ir al paso que queramos modificar.

| 0 | Si está confi | orme con los datos, haga | clic en finalizar para | terminar. Tenga en cuenta que NO podrá volver a modificar sus datos más tarde. |
|---|---------------|--------------------------|------------------------|--------------------------------------------------------------------------------|
|   |               |                          |                        |                                                                                |
|   |               |                          |                        | FINALIZAR                                                                      |
|   |               |                          |                        |                                                                                |

Pulsamos «Finalizar» para terminar con el proceso. A partir de aquí, ya no podremos modificar los datos de la solicitud. Recibiremos una copia de la solicitud en formato PDF en la cuenta de email que hemos facilitado en el Paso 3.

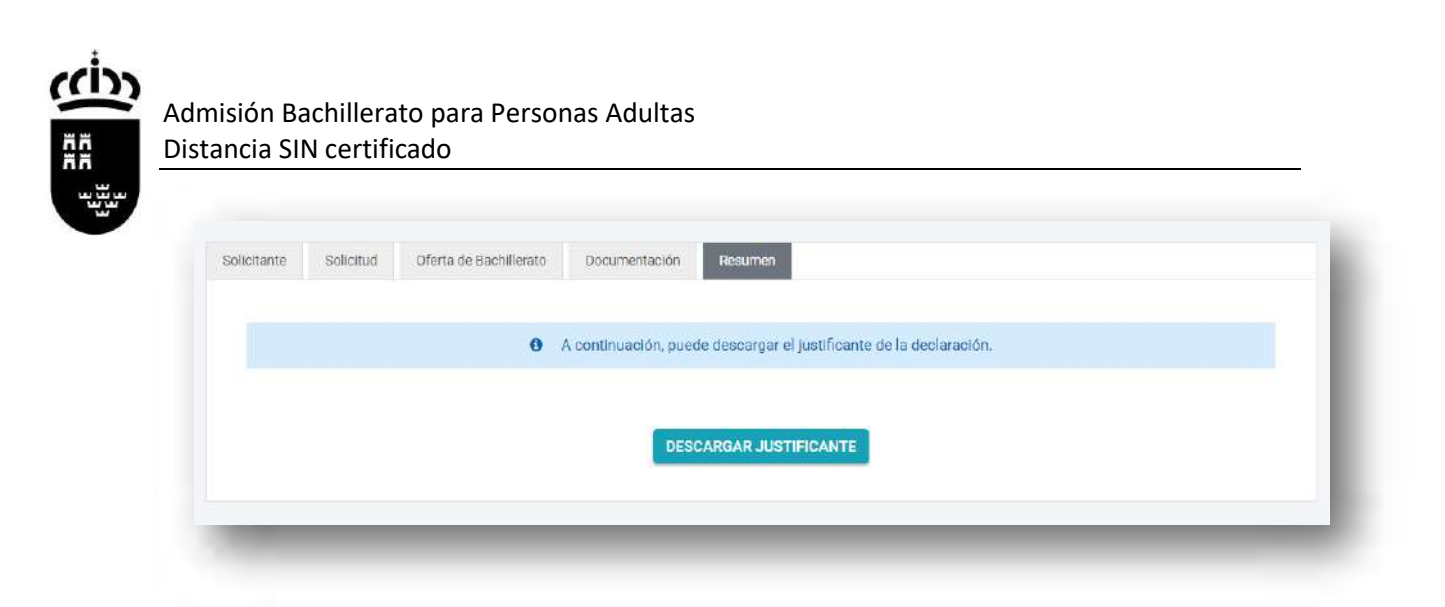

Pulsando «Descargar justificante» tendremos una copia de la solicitud en formato PDF, que deberemos presentar a la hora de matricularnos si estamos admitidos en el centro junto con la documentación requerida.

**NOTA IMPORTANTE**: Si una vez presentada detectamos que no es correcta, podremos presentar siempre dentro del plazo una nueva solicitud. Solamente será aceptada la **última que se presente**.